## Guide: Use of WISO e-books outside the campus network

In order to use WiSo e-books also outside the campus network, as a HFT member, you can authenticate yourself via Shibboleth. After finding the e-book in the library catalogue, proceed as follows:

**Step 1:** By e-books with a shelfmark (Signatur) "WiSo eBook", click on the URL down below in the access area.

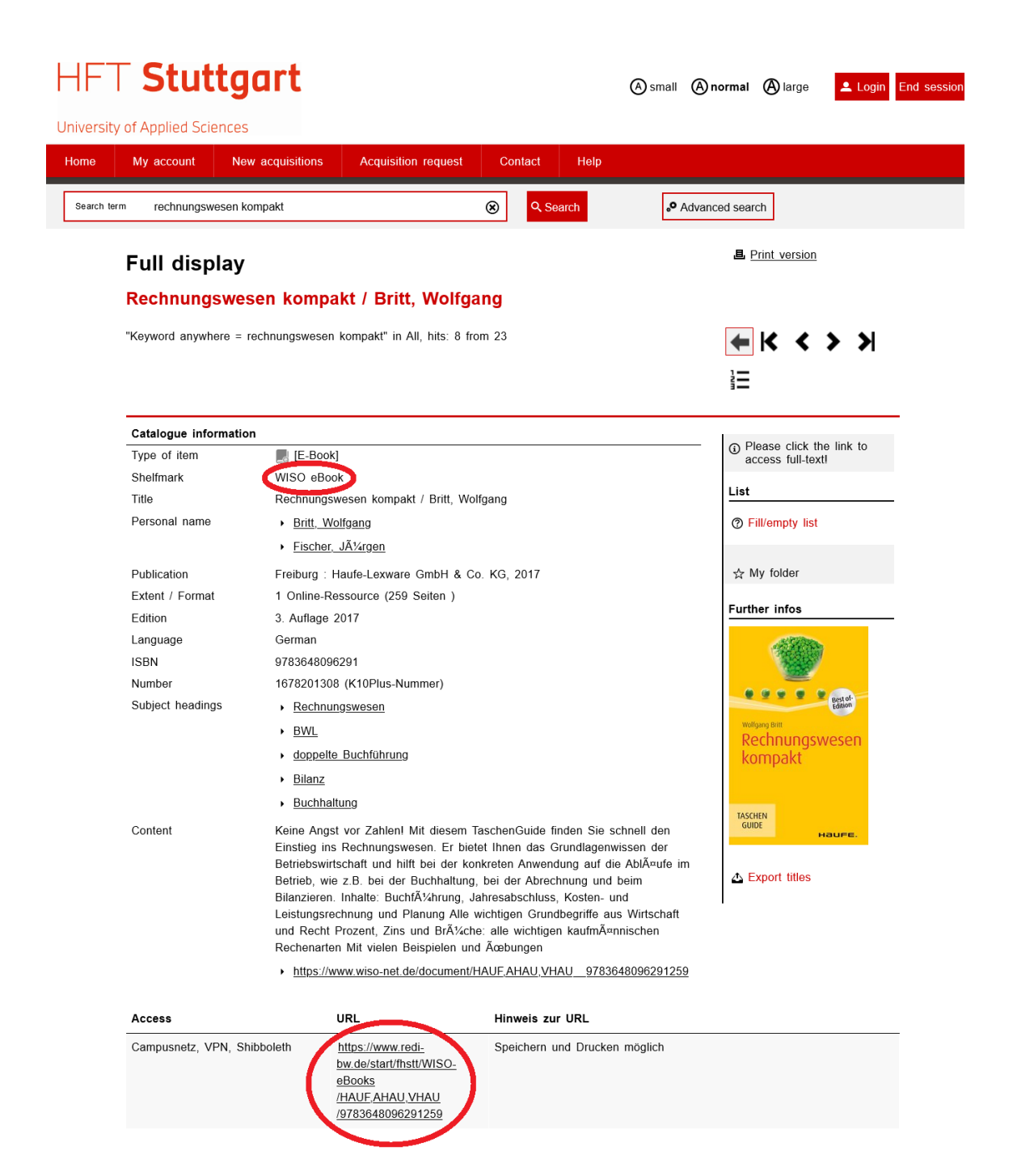

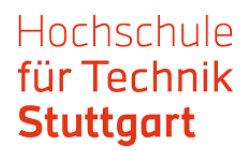

**Step 2:** Go to "Shibboleth Login", choose Stuttgart as a location and HfT as your institution. Confirm your choice by clicking "Weiter".

| Die Dotenhon                      | k für Heeksek                            |                                      | News   Hilfe                                     | Hinweise zum Login                                                                                                    |
|-----------------------------------|------------------------------------------|--------------------------------------|--------------------------------------------------|----------------------------------------------------------------------------------------------------|
| Die Datenban                      | K für Hochsch                            | luien                                |                                                  | Die Nutzung von wiso ist nur über<br>lizenzierte Hochschulen/ Bibliotheken<br>möglich.                                                                |
| Losecennen Egtres Hilfe<br>net.de |                                          |                                      |                                                  | Für einen Zugang zu wiso (ggf. auch<br>von unterwegs/ zuhause) wenden Sie<br>sich bitte direkt an die Hochschul-<br>bibligher oder den TSunnort Ihrer |
|                                   | FAQ   Hitle   Quelleniiste   Thesaurus 🗸 | 🔛 Hein wiso                          | Psychologie, Recht und viele technische          | Hochschule.                                                                                                    |
|                                   |                                          | für personalisierte<br>Merkliste (0) | Studiengänge<br>17 Mio. Literaturnachweise       | ✓ Shibboleth Login                                                                                                    |
| Suche in Alle Medien              |                                          |                                      | 10 Mio. Volltexte aus rund 600 Fachzeitschriften | Stuttgart 🗸 🗸                                                                                                    |
| Marketing                         |                                          |                                      | 170 Mio Volltexte aus der Tages und Wochenpresse | HfT 🗸                                                                                                    |
| Erweiterte Suche                  |                                          | <mark>19</mark> 10                   | 67 Mio. Eirmoninformationon                      | Weiter                                                                                                    |

**Step 3:** Login with your HFT access data.

|   | Hochschule<br><b>Stuttgart</b>                                                                                                    | für     | Technik         |
|---|----------------------------------------------------------------------------------------------------|---------|-----------------|
|   | University of Applied Sciences                                                                                                    |         |                 |
|   | Anmelden bei Preselect.media<br>GmbH: Graenwald                                                                                                    |         |                 |
|   | Benutzername                                                                                                    | > Pass  | wort vergessen? |
| ( | Passwort                                                                                                    | > Hilfe | benötigt?       |
|   |                                                                                                    |         |                 |
|   | Anmeldung nicht speichern<br>Hier können Sie die an Dienst zu<br>übermittelnden Informationen<br>einsehen, die entweder aufgrund<br>einer von Ihnen erteilten<br>Einwilligung oder einer anderen<br>gesetzlichen Grundlage übermittelt<br>werden. Liegt eine Einwilligung von<br>Ihnen vor, kann sie durch Anklicken<br>der Checkbox für die Zukunft<br>widerrufen werden.                                                                                                    |         |                 |
|   | Anmelden                                                                                                    |         |                 |
|   | PRESELECT.media wurde im Jahre 2000 als<br>Spezialist für den Vertrieb von<br>elektronischen Verlagsinhalten an<br>Firmenkunden, Bibliotheken und<br>Fachhändler gepründet. Seitdem<br>vermarkten wir erfolgreich e-books, Audio-<br>books und Content-Anwendungen unserer<br>Verlagspartner an mittlerweile über 100<br>Firmen, Institute und Bibliotheken im<br>deutschsprachigen Raum. Darunter finden<br>sich auch zahlreiche im DAX und SMI<br>gelistete Unternehmen sowie<br>Hochschulkonsortien. |         |                 |

| WL SIO                                                                                                    | HEI                                                                                                    | Stuttgart                                                                                                    |                                                                                                    |                                         |                                                   | für personalisierte Fu | nktionen |
|----------------------------------------------------------------------------------------------------|----------------------------------------------------------------------------------------------------|----------------------------------------------------------------------------------------------------|----------------------------------------------------------------------------------------------------|-----------------------------------------|---------------------------------------------------|------------------------|----------|
|                                                                                                    |                                                                                                    |                                                                                                    |                                                                                                    |                                         |                                                   | Merkliste (0)          |          |
|                                                                                                    |                                                                                                    |                                                                                                    |                                                                                                    |                                         |                                                   |                        |          |
| Zurück zur Suche                                                                                                    |                                                                                                    |                                                                                                    |                                                                                                    |                                         |                                                   |                        |          |
|                                                                                                    |                                                                                                    |                                                                                                    |                                                                                                    |                                         |                                                   |                        |          |
|                                                                                                    |                                                                                                    | A* 🖱 🖬                                                                                                    | 🖆 🖆 🖂 📣                                                                                                    | Weiterführende Inform                   | ationen                                           |                        |          |
| чанее                                                                                                    |                                                                                                    |                                                                                                    |                                                                                                    | Neue Suche & Ergebnis                   | liste                                             |                        |          |
| начге.                                                                                                    |                                                                                                    |                                                                                                    |                                                                                                    | Rechnungswesen BV<br>Buchführung Bilanz | <ul> <li>doppelte</li> <li>Buchhaltung</li> </ul> |                        |          |
|                                                                                                    |                                                                                                    |                                                                                                    |                                                                                                    |                                         |                                                   |                        |          |
|                                                                                                    | Freiburg: Haufe-Lexware GmbH & Co. KG, 2                                                                                                    | 017.                                                                                                    |                                                                                                    | Weitere Auflagen                        |                                                   |                        |          |
|                                                                                                    | Rechnungswesen kompakt                                                                                                    |                                                                                                    |                                                                                                    | 2. Aditage 2013                         |                                                   |                        |          |
| Rechnungswesen                                                                                                    | von Britt, Wolfgang                                                                                                    |                                                                                                    |                                                                                                    |                                         |                                                   |                        |          |
| Kumpaki                                                                                                    | Herausgeber: Fischer, JA¼rgen<br>ISBN: PDF 978-3-648-09629-1; PRINT 978-3                                                                                                    | -648-09627-7; EPUB 978-3-648-                                                                                                    | 09628-4                                                                                                    |                                         |                                                   |                        |          |
| SUB12-<br>CLBC<br>PERCEPTIO                                                                                                    |                                                                                                    |                                                                                                    |                                                                                                    |                                         |                                                   |                        |          |
| Grafik in<br>Originalari 8 a                                                                                                    |                                                                                                    |                                                                                                    |                                                                                                    |                                         |                                                   |                        |          |
| anzeigen                                                                                                    |                                                                                                    |                                                                                                    |                                                                                                    |                                         |                                                   |                        |          |
| ( <u>440,3 kB</u> )                                                                                                    |                                                                                                    |                                                                                                    |                                                                                                    |                                         |                                                   |                        |          |
|                                                                                                    |                                                                                                    |                                                                                                    |                                                                                                    |                                         |                                                   |                        |          |
| Gesamte                                                                                                    | es Buch als PDF herunterladen (2,                                                                                                    | 5 MB)                                                                                                    |                                                                                                    |                                         |                                                   |                        |          |
|                                                                                                    |                                                                                                    |                                                                                                    |                                                                                                    |                                         |                                                   |                        |          |
| Cocomt                                                                                                    | as Ruch als EDUR boruntariadon (                                                                                                    | 962 0 KB)                                                                                                    |                                                                                                    |                                         |                                                   |                        |          |
| oesame                                                                                                    | es buch als LPOB heruntenauen (o                                                                                                    | 505,9 KD)                                                                                                    |                                                                                                    |                                         |                                                   |                        |          |
|                                                                                                    |                                                                                                    |                                                                                                    |                                                                                                    |                                         |                                                   |                        |          |
| E-Book-Format EPUB w<br>Gerät an, ohne dass Sie<br>Grafiken ankommt, emp<br>Einzelne Kapitel                                                                                                    | anen: Er vol stim rechts socialen müssen. Für<br>nach links oder rechts socialen müssen. Für<br>fehlen wir Ihnen die PDF-Version.                                                                                                    | Bücher, bei denen es auf Layout                                                                                                    | toder                                                                                                    |                                         |                                                   |                        |          |
| E-Book-Format EPUB w<br>Gerätan, ohne dass Sis<br>Grafiken ankommt, emp<br>Einzelne Kapitel<br><u>Auswahl als ZIP heru</u><br>alle<br><u>91: Inhaltsverzz</u><br>02: Vorwort                                                                                                    | anen: Er Do san ne der rechts acrolien müssen. Für<br>Hehlen wir Ihnen die PDF-Version.                                                                                                    | r Bücher, bei denen es auf Layout                                                                                                    | (87,2kB)<br>(89,4kB)                                                                                                    |                                         |                                                   |                        |          |
| E-Book-Format EPUB W<br>Gorat an, ohne daas Sik<br>Grafiken ankommt, emp<br>Einzeine Kapitel                                                                                                    | an de troboder rechte scrollen rUp lieber<br>Indehlind oder rechte scrollen midsen. Für<br>Idellen wir Ihnen die PDF-Version.<br>Interladen<br>zichnis<br>etriebswirtschaftslehre                                                                                                    | Rücher, bei denen es auf Layout<br>법<br>권<br>권                                                                                                    | (87,2kB)<br>(89,4kB)<br>(274,5kB)                                                                                                    |                                         |                                                   |                        |          |
| E-Book-Format EPUB w<br>Gerafan, ohwe daas Sik<br>Grafiken ankommt, emp<br>Auswahi als ZIP heru<br>alle<br>01: Inhaltsverzz<br>02: Vorwort<br>03: Teil 1: Die B<br>04: Teil 2: Kauft<br>05: Teil 3: Recht                                                                                                    | andet Erdonatur of Bernard Status (Politiker)<br>Hehlen wirt Ihnen die PDF-Version.<br>Interladen<br>zichnis<br>etriebswirtschaftslehre<br>håennisches Rechnen<br>ungeweeen                                                                                                    | Rücher, bei denen es auf Layout<br>1월<br>1월<br>1월<br>1월<br>1월<br>1월                                                                                                    | (87,2kB)<br>(89,4kB)<br>(274,5kB)<br>(144,2kB)<br>(2,1MB)                                                                                                    |                                         |                                                   |                        |          |
| E-Book-Format EPUB w<br>Gerafan, ohver daas Sik<br>Grafiken ankommt, emp<br>Auswahi als ZIP heru<br>alle<br>01: Inhaltsverza<br>02: Vorwort<br>03: Teil 2: Kauft<br>05: Teil 2: Kauft<br>06: Stichwortvs                                                                                                    | ander, Erobastin rechte scrollen midsen. Für<br>Hehlen wir Ihnen die PDF-Version.<br>Interladen<br>zichnis<br>etriebswirtschaftslehre<br>mägnisches Rechnen<br>nungsweese<br>erzeichnis                                                                                                    | Rücher, bei denen es auf Layout<br>1월<br>1월<br>1월<br>1월<br>1월<br>1월<br>10<br>19<br>10<br>10<br>10<br>10<br>10<br>10<br>10<br>10<br>10<br>10<br>10<br>10<br>10                                                                                                    | (87.2kB)<br>(87.2kB)<br>(89.4kB)<br>(274.5kB)<br>(214.2kB)<br>(2.1MB)<br>(2.1MB)                                                                                                    |                                         |                                                   |                        |          |
| E-Book-Format EPUB w<br>Gerafan, ohver daas Sik<br>Grafiken ankommt, emp<br>Austwahi als ZIP heru<br>alle<br>01: Inhaltsverzz<br>02: Vorwort<br>03: Teil 1: Die B<br>04: Teil 2: Kauft<br>05: Teil 1: Stech<br>05: Sich wortve<br>05: Sich wortve<br>05: Sich 2: Sech<br>06: Sichwortve<br>07: Der Autor &                                                                                                    | Inter to be an index of the other other ot                                                                                                    | Rücher, bei denen es auf Layout<br>원<br>원<br>원<br>원<br>원<br>원<br>원<br>원<br>원<br>원<br>원<br>원<br>원<br>원                                                                                                    | (87,2kB)<br>(87,2kB)<br>(89,4kB)<br>(274,5kB)<br>(274,5kB)<br>(2,1MB)<br>(2,1MB)<br>(90,2kB)<br>(76,3kB)                                                                                                    |                                         |                                                   |                        |          |
| E-Book-Format EPUB w<br>Gerafan, ohver daas Sik<br>Grafiken ankommt, emp<br>Einzelne Kapitel<br>¢ Auswahi als ZIP heru<br>alle<br>01: Inhaltsverza<br>02: Vorwort<br>03: Teil 2: Kauft<br>05: Teil 2: Kauft<br>05: Teil 2: Reach<br>05: Sichwortvs<br>06: Sichwortvs<br>07: Der Autor &<br>alle<br>‡ Auswahi als ZIP heru                                                                                                    | Inter to be an investigation of the fields of the intervention of the original sector of the sector of the intervention of the original sector of the sector of the intervention of the original sector of the original sector of the                                                                                                    | Bücher, bei denen es auf Layout<br>원<br>원<br>원<br>원<br>원<br>원<br>원<br>문<br>문                                                                                                    | (87,2kB)<br>(87,2kB)<br>(89,4kB)<br>(274,5kB)<br>(244,2kB)<br>(214,2kB)<br>(21MB)<br>(90,2kB)<br>(76,3kB)                                                                                                    |                                         |                                                   |                        |          |
| E-Book-Format EPUB w<br>Grafiken ankommt, emp<br>Einzelne Kapitel<br>CAuswahi als ZIP heru<br>alle<br>01: Inhaltsverz<br>02: Vorwort<br>03: Teil 1: Ne B<br>04: Teil 2: Kauft<br>05: Teil 2: Kauft<br>05: Stichwortve<br>07: Der Autor &<br>alle                                                                                                    | Interiaden<br>Interiaden<br>Interiaden<br>Interiaden<br>Interiaden<br>Interiaden<br>Interiaden<br>Interiaden<br>Interiaden<br>Interiaden<br>Interiaden<br>Interiaden<br>Interiaden<br>Interiaden<br>Interiaden                                                                                                    | Bucher, bei denen es auf Layout<br>원<br>원<br>원<br>원<br>원<br>원<br>원<br>원                                                                                                    | (87,2kB)<br>(87,2kB)<br>(89,4kB)<br>(274,5kB)<br>(274,5kB)<br>(21MB)<br>(90,2kB)<br>(76,3kB)                                                                                                    |                                         |                                                   |                        |          |
| E-Book-Format EPUB w<br>Gerafan, ohver daas Sik<br>Grafiken ankommt, emp<br>Einzeine Kapitel<br>ÇAuşevahi als ZIP heru<br>alie<br>01: Inhaltsverza<br>02: Vorwort<br>03: Teil 2: Kauft<br>05: Teil 2: Kauft<br>05: Teil 2: Kauft<br>05: Sichwortve<br>09: Sichwortve<br>09: Sichwortve<br>10: Der Autor &<br>alie<br>1: Auswahi als ZIP heru<br>Einzernationen zu<br>Keine Anost vor Zahlen!                                                                                                    | Inter to be an investigation of the interest<br>interladen<br>interladen<br>interlad       | Rucher, bei denen es auf Layout<br>원<br>원<br>원<br>원<br>원<br>원<br>원<br>원<br>모<br>모<br>모<br>모<br>모<br>모<br>모<br>모<br>모<br>모<br>모                                                                                                    | (87,2kB)<br>(87,2kB)<br>(89,4kB)<br>(274,5kB)<br>(24,2kB)<br>(24,2kB)<br>(24,2kB)<br>(76,3kB)<br>(76,3kB)                                                                                                    |                                         |                                                   |                        |          |
| E-Book-Format EPUB w<br>Gerafan, ohne daas Sik<br>Grafiken ankommt, emp<br>Einzeine Kapitel<br>CAusevahl als ZIP heru<br>alie<br>01: Inhaltsverza<br>02: Vorwort<br>03: Teil 2: Kauft<br>05: Teil 2: Kauft<br>05: Teil 2: Kauft<br>05: Sichwortve<br>06: Sichwortve<br>06: Sichwortve<br>10: Joer Autor &<br>alie<br>CAusevahl als ZIP heru<br>Einzen Kauft als ZIP heru<br>Einzen Kauft als ZIP heru<br>Einzen Kauft als ZIP heru<br>Einzen Kauft als ZIP heru<br>Einzen Kauft als ZIP heru<br>Commissionen zut                                                                                                    | nach links oder rechte scrollen müssen. Für<br>fehlen wir Ihnen die PDF-Version.<br>Interladen<br>sichnis<br>etriebswirtschaftslehre<br>hannisches Rechnen<br>hungswesen<br>rzeichnis<br>Weitere Literatur<br>Interladen<br>Interladen<br>mBuch:                                                                                                    | RBucher, bei denen es auf Layout<br>원<br>원<br>원<br>원<br>원<br>원<br>원<br>원<br>원<br>원<br>원<br>원<br>원<br>원<br>원<br>원<br>원<br>원<br>원                                                                                                    | (87,2kB)<br>(89,4kB)<br>(274,5kB)<br>(144,2kB)<br>(144,2kB)<br>(76,3kB)<br>(76,3kB)<br>sen. Er bietet<br>tÅeute im                                                                                                    |                                         |                                                   |                        |          |
| E-Book-Format EPUB w<br>Gerafan, ohver daas Sik<br>Grafiken ankommt, emp<br>Einzeine Kapitel<br>CAusevahl als ZIP heru<br>alie<br>01: Inhaltsverza<br>02: Vorwort<br>03: Teil 3: Nech<br>04: Teil 3: Rech<br>05: Sichwortve<br>05: Sichwortve<br>05: Sic                                                                                                    | nach links oder rechte scrollen müssen. Für<br>fehlen wir Ihnen die PDF-Version.<br>Interladen<br>sichnis<br>etriebswirtschaftslehre<br>hannisches Rechnen<br>nungswesen<br>rreichnis<br>Weitere Literatur<br>Interladen<br>Mit diesem TaschenGuide finden Sie schnell<br>Buchhaltung, bei der Abrechnung und beim E                                                                                                    | RBucher, bei denen es auf Layout<br>1 2 2 2 2 2 2 2 2 2 2 2 2 2 2 2 2 2 2 2                                                                                                    | (87,2kB)<br>(89,4kB)<br>(274,5kB)<br>(274,5kB)<br>(274,5kB)<br>(24,2kB)<br>(24,2kB)<br>(24,2kB)<br>(76,3kB)<br>(76,3kB)<br>sen. Er bietet<br>tåvurte im                                                                                                    |                                         |                                                   |                        |          |
| E-Book-Format EPUB w<br>Gerafan, ohver daas Sik<br>Grafiken ankommt, emp<br>Einzeine Kapitel<br>CAusevahl als ZIP heru:<br>alie<br>01: Inhaltsverza:<br>02: Vorwort<br>05: Teil 2: Kauft<br>05: Teil 2: Kauft<br>05: Teil 2: Kauft<br>05: Sichwortve<br>06: Sichwortve<br>06: Sichwortve<br>07: Der Autor &<br>alie<br>Chormationen zu<br>Keine Angst vor Zahlent<br>Ihnen das Grundlagenw<br>Betriev, wie z.B. bei der<br>Imhatie:<br>Buchtäckhung, Jahresa<br>Alle wichtigen Grundbag                                                                                                    | nach links oder rechte scrollen müssen. Für<br>fehlen wir Ihnen die PDF-Version.<br>Interladen<br>sichnis<br>etriebswirtschaftslehre<br>hannisches Rechnen<br>hungswesen<br>sreichnis<br>Weitere Literatur<br>Interladen<br>Mit diesem TaschenGuide finden Sie schnell<br>sisen der FaschenGuide finden Sie schnell<br>bschluss, kosten- und Leistungsrechtung und beim E                                                                                                    | RBucher, bei denen es auf Layout                                                                                                    | (87,2kB)<br>(89,4kB)<br>(274,5kB)<br>(274,5kB)<br>(21,4kB)<br>(144,2kB)<br>(142,2kB)<br>(76,3kB)<br>(76,3kB)<br>seen. Er bielet<br>Låeufe im                                                                                                    |                                         |                                                   |                        |          |
| E-Book-Format EPUB w<br>Gerafan, ohver dass Sik<br>Grafiken ankommt, emp<br>Einzeine Kapitel<br>CAusevahl als ZIP hery<br>alle<br>01: Inhaltsverzer<br>02: Vorwort<br>0.5: Teil 2: Kauft<br>05: Teil 2: Kauft<br>05: Teil 2: Kauft<br>05: Sichwortve<br>06: Sichwortve<br>06: Sichwortve<br>07: Der Auto 26<br>alle<br>Chormationen zut<br>Keine Angst vor Zahlent<br>Inhante:<br>Buchfrüchnung, Jahress<br>Alle wichligen Grundbage<br>Prozent, Zins und BrÄvz-<br>Mit valeng Baheralan                                                                                                    | nach links oder rechte scrollen müssen. Für<br>fehlen wir Ihnen die PDF-Version.<br>Interladen<br>sichnis<br>etriebswirtschaftsiehre<br>hannisches Rechnen<br>hungswesen<br>vreichnis<br>Weitere Literatur<br>Interladen<br>Mit diesem TaschenGuide finden Sie schnell<br>sissen der Barchaufund finden Sie schnell<br>Buchhaltung, bei der Abrechnung und beim E<br>bschluss, Kosten- und Leistungsrechnung und<br>beim euwichtigen kaufmännischen Rechen<br>direbrungen                                                                                                    | RBucher, bei denen es auf Layout                                                                                                    | (87,2kB)<br>(89,4kB)<br>(274,5kB)<br>(274,5kB)<br>(144,2kB)<br>(142,2kB)<br>(76,3kB)<br>sen. Er bietet<br>Jåoufe im                                                                                                    |                                         |                                                   |                        |          |
| E-Book-Format EPUB w<br>Geratian, ohne dass Sit<br>Grafiken ankommt, emp<br>- Auswahl als ZIP heru<br>- Auswahl als ZIP heru<br>- O1: Inhaltsverza<br>- O2: Vorwort<br>- O3: Tell 3: Die<br>- O5: Tell 3: Rech<br>- O5: Tell 3: Rech<br>- O5: Tell 3: Re                                                                                                    | nach links oder rechte scrollen müssen. Fü<br>reterlen wir ihnen die PDF-Version.<br>nterladen<br>sichnis<br>etriebswirtschaftsiehre<br>hännisches Rechnen<br>nungswesen<br>streichnis<br>Weitere Literatur<br>interladen<br>interladen<br>interladen<br>beschluss, Kosten- und Leistungsrechnung um<br>beschluss, Kosten- und Leistungsrechnung um<br>beschluss, Kosten- und Leistungsrechnung un<br>die eistungsnet und Rechen<br>Jabungen<br>im Autor:                                                                                                    | FBucher, bei denen es auf Layout                                                                                                    | (87,2kB)<br>(87,2kB)<br>(89,4kB)<br>(274,5kB)<br>(274,5kB)<br>(144,2kB)<br>(144,2kB)<br>(144,2kB)<br>(76,3kB)<br>(76,3kB)<br>sen. Er bletet<br>tikoufe im                                                                                                    |                                         |                                                   |                        |          |
| E-Book-Format EPUB w<br>Geratian, ohne dass Sik<br>Grafiken ankommt, emp<br>Einzelne Kapitel<br>- Auswahl als ZIP heru<br>- alle<br>- O1: Inhaltsverza<br>- O2: Vorwort<br>- O3: Tell 1: Dieb<br>- O5: Tell 3: Rech<br>- O5: Tell 3: Rech<br>- O5: Tell 3:                                                                                                    | nach links oder rechte scrolen müssen. Für<br>fehlen wir ihnen die PDF-Version.<br>interladen<br>sichnis<br>sichnis<br>sichnis<br>sichnis<br>sichnis<br>sichnis<br>weisene Elektrony<br>weisere Literatur<br>interladen<br>interladen<br>interladen<br>beschluss, Kosten- und Leistungsrechnung un<br>pitte aus Wirtschaft und Recht<br>the alle wichligen kaufmächnischen Rechen<br>d ädeungen<br>im Autor:<br>betribeszi                                                                                                    | FBücher, bei denen es auf Layout                                                                                                    | (87,2kB)<br>(87,2kB)<br>(89,4kB)<br>(274,5kB)<br>(274,5kB)<br>(274,5kB)<br>(2,1MB)<br>(90,2kB)<br>(76,3kB)<br>sen. Er bletet<br>tjkoufe im                                                                                                    |                                         |                                                   |                        |          |
| E-Book-Format EPUB w<br>Grafiae, now dass Sik<br>Grafiken ankommt, emp<br>Einzelne Kapitel<br>- Auswahl als ZIP hers:<br>- Auswahl als ZIP hers:<br>- O2: Vorwort<br>- O2: Vorwort<br>- O2: Vorwort<br>- O2: Vorwort<br>- O2: Vorwort<br>- O2: Tell 3: Rech<br>- O5: Tell 3: Rech<br>- O5: Tell 3: Rec                                                                                                    | Interladen Interladen                                                                                                    | EBucher, bei denen es auf Layout EBucher, bei denen es auf Layout 전 전 전 전 전 전 전 전 전 전 전 전 전 전 전 전 전 전 전                                                                                                    | (87,2kB)<br>(87,2kB)<br>(89,4kB)<br>(274,5kB)<br>(274,5kB)<br>(274,5kB)<br>(21,1kB)<br>(21,1kB)<br>(90,2kB)<br>(76,3kB)<br>(76,3kB)<br>sen. Er bletet<br>tåkeufe im                                                                                                    |                                         |                                                   |                        |          |
| E-Book-Format EPUB w<br>Grafian, ohok-Format EPUB w<br>Grafian, ohok-Format EPUB w<br>Grafian, ohok-Format EPUB w<br>Grafian, ankommt, emp<br>alte<br>D1: Inhaltsverz<br>D2: Vorwort<br>D3: Tail 1: Die D<br>D3: Tail 1: Die D<br>D4: Tail 1: Die D<br>D4: Tail 1: Die D<br>D4: Tail 1: Die D<br>Vortgang Britt ist Diplon<br>Vortgang Britt ist Diplon<br>Vortgang Britt ist Diplon<br>Vortgang Britt ist Diplon<br>Vortgang Britt ist Diplon<br>Vortgang Britt ist Diplon<br>Vortgang Britt ist Diplon                                                                                                    | Interladen Interladen                                                                                                    | EUcher, bei denen es auf Layout     EUcher, bei denen es auf Layout     전     전                                                                                                    | (87,2kB)<br>(89,4kB)<br>(89,4kB)<br>(274,5kB)<br>(274,5kB)<br>(21,4kB)<br>(2,1MB)<br>(90,2kB)<br>(76,3kB)<br>sen. Er bletet<br>kÅoufø im                                                                                                    |                                         |                                                   |                        |          |
| E-Book-Format EPUB w<br>Grafian, ohok-Format EPUB w<br>Grafian, ohok-Format EPUB w<br>Grafian, ohok-Format EPUB w<br>Grafian, ohok-Format EPUB w<br>alle<br>- Auswahi als ZIP heru<br>- 2: Zoword<br>- 03: Teil 1: Die B<br>- 04: Teil 2: Xauft<br>- 05: Stell-Wordtw<br>- 05: Stell-Wordtw<br>- 05: Ste                                                                                                    | Interfaden<br>Interfaden<br>Interf | Elücher, bei denen es auf Layout     Elücher, bei denen es auf Layout     전     전                                                                                                    | (87,2kB)<br>(89,4kB)<br>(89,4kB)<br>(27,45kB)<br>(27,45kB)<br>(2,1MB)<br>(90,2kB)<br>(76,3kB)<br>sen. Er bietet<br>kõeufe im                                                                                                    |                                         |                                                   |                        |          |
| E-Book-Format EPUB w<br>Grafian, ohok-Format EPUB w<br>Grafian, ohok-Format EPUB w<br>Grafian, ohok-Format EPUB w<br>Grafian, ohok-Format State<br>alie<br>9 - Auswahi alis ZIP heru<br>9 - Zi-Ziwawi<br>9 - Si - Si - Si - Si - Si - Si - Si - S                                                                                                    | Interfaden Interfaden                                                                                                    | Elücher, bei denen es auf Layout     Ta     Ta     | (87,2kB)<br>(89,4kB)<br>(89,4kB)<br>(27,45,kB)<br>(24,45,kB)<br>(24,45,kB)<br>(24,45,kB)<br>(24,45,kB)<br>(24,45,kB)<br>(24,45,kB)<br>(24,45,45,45,45,45,45,45,45,45,45,45,45,45                                                                                                    |                                         |                                                   |                        |          |
| E-Book-Format EPUB w<br>Graftan, ohok-Format EPUB w<br>Graftan, ohok dass Ski<br>Graftan, ohok dass Ski<br>Graftan, ohok dass Ski<br>Graftan ankommt, emp<br>alle<br>01: Inhaltsverz.<br>02: Vorwort<br>02: Tell 1: Die B<br>04: Tell 2: Kauft<br>05: Tell 3: Tell 2: Kauft<br>05: Tell 3: Tell 2: Kauft<br>1: Tell 2: Kauft<br>05: Tell 3: Tell 3: Tell 2: Tell 2: Tell 2: Tell 3: Tell 3:                                                                                                    | Interfaden Interfaden                                                                                                    | Elecher, bei denen es auf Layout Elecher, bei denen es auf Layout  한  한  한  한  한  한  한  한  한  한  한  한  한                                                                                                    | (87,2kB)<br>(89,4kB)<br>(89,4kB)<br>(27,45kB)<br>(2,14B)<br>(2,14B)<br>( |                                         |                                                   |                        |          |
| E-Book-Format EPUB w<br>Graftan, ohne daas Sik<br>Graftan, ohne daas Sik<br>Graftan, ohne daas Sik<br>Graftan, ohne daas Sik<br>Graftan, ohne daas Sik<br>District Sik Sik Sik Sik Sik Sik Sik Sik Sik<br>District Sik Sik Sik Sik Sik Sik Sik Sik Sik Sik                                                                                                    | Index Levo da im ocho estada da ruor ideado.<br>Icelien wir Innen die PDF-Version.<br>Interladen<br>akknis<br>akknis<br>akknis<br>akknis aktivitischaftslehre<br>mäemisches Rechnen<br>nungswesen<br>trzeichnis<br>Weitere Literatur<br>Interladen<br>Mit diesem TaschenGuide finden Sie schnelle<br>issen der Betriebswirtschaft und hitt bei der<br>Buchhaltung, bei der Abrechnung und beim FE<br>bschluss, Kosten- und Leistungsrechnung u<br>gen Umschäftung her kufmÄennischen Rechen<br>d Äxebungen<br>Im Autor:<br>-Betriebswirt und Dozent in der Erwachsene<br>guo UmschÄ/sierinnen und UmschÄ/siern in<br>figer Trainer bietet er auch Vorbereitungskurs<br>2017<br>3<br>229<br>Buchhaltung, Bilanzen & Wirtschaftsprü<br>allgemein                                                                                                    | Elücher, bei denen es auf Layout     Telücher, bei denen es auf Layout     Tel     Tel | (87 2kB)<br>(87 2kB)<br>(89,4kB)<br>(274,5kB)<br>(144,2kB)<br>(2,1MB)<br>(90,2kB)<br>(76,3kB)<br>sen. Er bletet<br>kåeufe im<br>kåeufe im                                                                                                    |                                         |                                                   |                        |          |
| E-Book-Format EPUB w<br>Grafian, ohne dass Sik<br>Grafian ankommt, emp<br>Einzeine Kapitel<br>- Auswahi als ZIP heru<br>- Auswahi als ZIP heru<br>- Q: Zier 12: Die Be<br>- Q: Teil 12: Die Be<br>- Q: Teil 12: Die Be<br>- Q: Teil 12: Die Be<br>- Q: Teil 12: Die Be<br>- Q: Teil 2: Kaufur<br>- Stichwortwe<br>- Auswahi als ZIP heru<br>- Auswahi als ZIP heru<br>- Auswahi als ZI                                                                                                    | International and a second and a second and a second and a second and a second and a second and a second and a second and a second and a second and a second a second                                                                                                    | PBocher, bei denen es auf Layout                                                                                                    | (87,2kB)<br>(88,4kB)<br>(89,4kB)<br>(274,5kB)<br>(144,2kB)<br>(2,1MB)<br>(90,2kB)<br>(76,3kB)<br>(76,3kB)<br>sen. Er bletet<br>kåsufø im<br>kåsufø im                                                                                                    |                                         |                                                   |                        |          |
| E-Book-Format EPUB w<br>Grafian, ohno dass Sik<br>Grafian, ohno dass Sik<br>Grafian, ohno dass Sik<br>Grafian, ohno dass Sik<br>Grafian, ohno dass Sik<br>Grafian, ohno dass Sik<br>Grafian, ohno dass Sik<br>Distribution<br>Distribution<br>Distr | Inder the Gold and PERSONAL AND BENEFU<br>Interfaden<br>Interfaden<br>In     | PBocher, bei denen es auf Layout                                                                                                    | (87,2kB)<br>(89,4kB)<br>(89,4kB)<br>(144,2kB)<br>(144,2kB)<br>(144,2kB)<br>(76,3kB)<br>(76,3kB)<br>(76,3kB)<br>sen. Er bielet<br>tänufe im                                                                                                    |                                         |                                                   |                        |          |
| E-Book-Format EPUB<br>Grafian, ohne dass Sik<br>Grafian ankommt, emp<br>Einzeine Kapitel<br>- Auswahi als ZIP heru;<br>alie<br>11. Inhaltsvezr;<br>02: Vorvort<br>03. Teil 1: Die B<br>04. Teil 2: Kauft<br>05. Teil 1: Die B<br>14. Teil 2: Kauft<br>05. Teil 2: Die B<br>14. Teil 2: Kauft<br>05. Teil 2: Die B<br>14. Teil 2: Kauft<br>05. Teil 2: Die B<br>14. Teil 2: Kauft<br>05. Teil 2: Die B<br>14. Teil 2: Kauft<br>05. Teil 2: Die B<br>15. Teil 2: Die B<br>16. Teil 2: Bauft<br>05. Teil 2: Die B<br>16. Teil 2: Bauft<br>16. Teil 2: Bauft<br>16. Teil 2: Die B<br>16. Teil 2: Die B<br>16. Tei                                                                                                    | Interfaden Interfaden                                                                                                    | PBocher, bei denen es auf Layout                                                                                                    | (87,2kB)<br>(89,4kB)<br>(274,5kB)<br>(274,5kB)<br>(274,5kB)<br>(21,1MB)<br>(90,2kB)<br>(76,3kB)<br>(76,3kB)<br>sen. Er bietet<br>tåvurle im                                                                                                    |                                         |                                                   |                        |          |
| E-Book-Format EPUB w<br>Grafia, on how dass Sit<br>Grafian ankommt, emp<br>Einzelne Kapitel<br>- Auswahl als ZIP heru<br>- Di Jinhaltsverz<br>- Q.: Vorwort<br>- Q.: Vorwort<br>- Q.: Vorwort<br>- Q.: Vorwort<br>- Q.: Tell 3: Rech<br>- G.: Sitchworter<br>- O: Tell 3: Rech<br>- G.: Sitchworter<br>- O: Tell 3: Rech<br>- G.: Sitchworter<br>- O: Tell 3: Rech<br>- G.: Sitchworter<br>- O: Tell 3: Rech<br>- G.: Sitchworter<br>- O: Tell 3: Rech<br>- G.: Sitchworter<br>- O: Tell 3: Rech<br>- G.: Sitchworter<br>- O: Tell 3: Rech<br>- G.: Sitchworter<br>- O: Tell 3: Rech<br>- G.: Sitchworter<br>- O: Sitchworter<br>- C.: Sitchworter<br>- C.: Sitchworter<br>- Sitchworter<br>-                                                                                                    | Interfaden Interfaden                                                                                                    | PBocher, bei denen es auf Layout                                                                                                    | (87,2kB)<br>(89,4kB)<br>(274,5kB)<br>(274,5kB)<br>(21,4kB)<br>(21,4kB)<br>(21,4kB)<br>(21,4kB)<br>(21,4kB)<br>(21,4kB)<br>(22,4kB)<br>(76,3kB)<br>seen. Er bielet<br>Låeufe im                                                                                                    |                                         |                                                   |                        |          |

## Step 4: Now you can download whole e-book or its separate chapters as PDF.